# Web Tuition Assistance Checklist

#### **MCAS Miramar**

#### 1.) Complete Tuition Assistance Pre-requisites

#### **Personal Financial Management Course:** (required if this is your first permananent duty station)

- JKO website <u>https://jkodirect.jten.mil</u> course number J3O P-US1395 (or)
- In person course provided at Welcome Aboard Brief; see PFM or I&R for more details
- **Tuition Assistance Orientation Brief:** Given every Wednesday at 1130 walk-in basis only

Career Path Decide: <a href="http://www.careerpathdecide.org">www.careerpathdecide.org</a>

- Complete the skills & interests surveys
- Set Career Goal
- Email downloaded report to <a href="mailto:smbmiramarmccs.edu@usmc.mil">smbmiramarmccs.edu@usmc.mil</a> (do not email link!)

#### ☐ Meet one of the following critera:

- AFQT <u>></u>50
- GT <u>></u>100
- 10 SH of post secondary coursework in traditional classroom setting
- Complete Academic Skills Course
- Completes OASC
- If none of the above are met, contact the Education Center

#### **Eligible for Promotion or current enlistment will result in an Honorable Discharge**

#### 2.) Speak with an Education Counselor for assistance choosing a school

#### 3.) Apply to school

- Send official JST to school <u>https://jst.doded.mil/</u>
- If applicable, send all previous college (& high school if required) transcripts to school
- 4.) Apply for FAFSA (recommended) at www.studentaid.gov with 2021 and 2022 1040 tax forms
  - Workshop offered the 1st & 3rd Tuesday at 1130 walk-in basis only

#### 5.) Speak with an advisor at the school to get a degree plan and choose classes

The degree plan will list all the classes needed to complete a degree.

#### 6.) Enroll in a class

• Two classes allowed if Marine has completed 31 semester hours (SH) within a traditional setting (submit unofficial transcripts for review/approval)

#### 7.) Complete WebTA

- TA can be submitted up to 60 days prior to the start date of the class
- Classes MUST end 60 days prior to your EAS
- Instructions for completing your TA Application on back under "*Instructions for Submitting WebTA*"

# **Web Tuition Assistance Checklist**

## **INSTRUCTIONS FOR SUBMITTING WEBTA**

### TA MUST BE COMMAND APPROVED PRIOR TO THE TERM START DATE

- Log on with CAC or EDIPI #, First Name, Last Name, Date of Birth (YYYYMMDD) at: <a href="https://myeducation.netc.navy.mil/">https://myeducation.netc.navy.mil/</a>
- Under My Education Home page select Tuition Assistance.
- Select *Create New Application;* accept terms and conditions.
- New Application Steps 1 5
  - 1. *Manually* input Approver Email (Approver must be listed with Education Office approval list provided by your CO or EDO).
  - 2. *Manually* input Academic Information (Ensure Education Office corresponds with CURRENT duty station and that course term start and stop dates are accurate).
  - Enter Course Information in the search area. (DO NOT search CRN. You must search Course Description; examples are ENGL 101, MATH 1332, HIST 109, etc.) If course is not found, proceed to step 3a.
    3a) Manually input course description (ex: ENGL101- Reading & Composition). You will be required to upload a Cost Verification; follow instructions on WebTA site.
  - 4. Select *Submit* an automatically generated email will be sent to the TA Approver to approve TA.
  - 5. Once command approved, the Education Center will authorize Tuition Assistance usually within 48 hours.
    - An automatically generated email will be sent to the student advising Tuition Assistance application has been authorized.
- Print, Sign, and Send TA Voucher to school <u>www.myeducation.netc.navy.mil</u> (My Education Home > Tuition Assistance > Review Applications > View > Print document)
- Submit grades to the Education Office via email at <a href="mailto:smbmiramarmccs.edu@usmc.mil">smbmiramarmccs.edu@usmc.mil</a>

### **Uploading Documents to WebTA Site**

#### • Uploading Documents

- 1. Log on https://myeducation.netc.navy.mil/
- 2. Under My Education Home page select Education History
- 3. Select *View/Upload files* to upload documents to profile
  - You are **REQUIRED** to upload a degree plan after 2 classes

4. Email Education Office at <u>smbmiramarmccs.edu@usmc.mil</u> to inform us that you have uploaded degree plan to portal.

#### Please include your EDIPI with ALL correspondence

MCAS Miramar

liramar Education Office 858-307-1801 A Email: smbmiramarmccs.edu@usmc.mil https://miramar.usmc-mccs.org/marine-family-support/education/education-center

April 2024